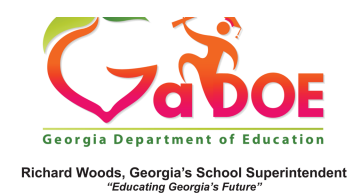

## My Schedule

 Log into SLDS to open your dashboard. Select the My Schedule tile to access the available schedule. The current academic year Active Schedule as reported by your district is the default display. In the event of block scheduling, the current semester is the Active Schedule.

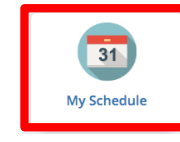

| 5 | My Schedule                                                                               | 2016-2017 Active                        | 2016-2017 Inactive    | 2015-2016            |
|---|-------------------------------------------------------------------------------------------|-----------------------------------------|-----------------------|----------------------|
|   |                                                                                           | 2015-2016 Sche                          | dule                  | Students<br>Enrolled |
|   | Year Long                                                                                 |                                         |                       |                      |
|   | 23. English Language Arts - 23.03 English Language Arts, (9-12),<br>Composition, Specific |                                         |                       | 123                  |
| P | Advanced Composi                                                                          | tion - Section 002 (23.0                | 340000)               | 29                   |
| P | Advanced Composi                                                                          | tion - Section 003 (23.0                | 340000)               | 35                   |
| P | Advanced Composition - Section 055 (23.0340000)                                           |                                         |                       | 16                   |
| P | Advanced Composition - Section 055 (23.9340000)                                           |                                         |                       | 7                    |
| P | Advanced Composition - Section 066 (23.0340000)                                           |                                         |                       | 29                   |
| P | Advanced Composi                                                                          | tion - Section 066 (23.9                | 340000)               | 7                    |
|   | 23. English Languag<br>Literature, American                                               | e Arts - 23.05 English I<br>and British | .anguage Arts (9-12), | 36                   |

2. If your district has created any **Locally Defined** sections, they will display below the academic course sections. In addition, an "All Students" link will appear at the bottom of the schedule list.

| P | Ninth Grade Literature/and Composition - Section 005 (23.0610000)   | 34 |
|---|---------------------------------------------------------------------|----|
| P | Ninth Grade Literature/and Composition - Section 022 (23.0610000)   | 15 |
|   | 48. Precision Production Occupations - 48. Graphic Arts             | 27 |
| P | Graphic Design and Production (ACCT-GDP) - Section 002 (48.4620000) | 1  |
| P | Graphic Design and Production (ACCT-GDP) - Section 003 (48.4620000) | 2  |
| P | Graphic Design and Production (ACCT-GDP) - Section 004 (48.4620000) | 23 |
| P | Graphic Design and Production (ACCT-GDP) - Section 007 (48.4620000) | 1  |
|   | Locally Defined - Locally Defined                                   | 16 |
|   | Locally Defined - Section 012 (00.0000096)                          | 16 |

3. Clicking the 20##-20## Inactive Hyperlink will display any current year students removed from your roster due to schedule change or withdrawal.

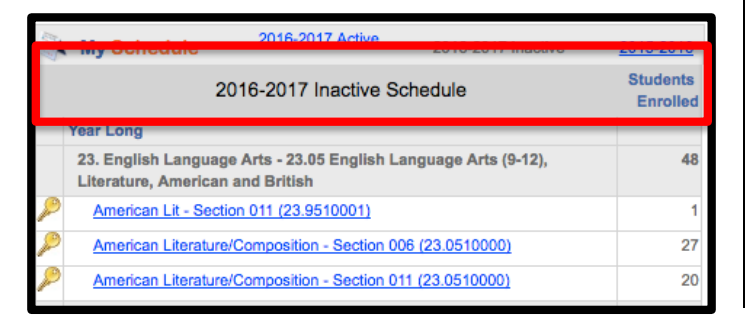

4. If you taught in the same school the previous academic year, clicking the previous academic year hyperlink will display the previous year's schedule.

|   | My Schedule                                                                                         | 2016-2017 Active                 | 2016-2017 Inactive  | <u>2015-2016</u> |
|---|----------------------------------------------------------------------------------------------------|----------------------------------|---------------------|------------------|
|   | Students<br>Enrolled                                                                                |                                  |                     |                  |
|   | Year Long                                                                                           |                                  |                     |                  |
|   | 23. English Language Arts - 23.05 English Language Arts (9-12),<br>Literature, American and British |                                  |                     | 54               |
| P | American Lit - Se                                                                                   | 7                                |                     |                  |
| P | American Lit - Se                                                                                   | 5                                |                     |                  |
| P | American Literatu                                                                                   | 19                               |                     |                  |
| P | American Literatu                                                                                   | re/Composition - Section 01      | 1 (23.0510000)      | 23               |
|   | 23. English Langu<br>Literature, Genera                                                             | age Arts - 23.06 English La<br>I | nguage Arts, (9-12) | 87               |

5. For all views (Current Year, Previous Year, Inactive), the number of students in each section will be displayed in the far-right column.

|   | My Schedule                                                                                         | 2016-2017 Active            | 2016-2017 Inactive     | <u>2015-2016</u> |  |
|---|----------------------------------------------------------------------------------------------------|-----------------------------|------------------------|------------------|--|
|   | 2016-2017 Active Schedule                                                                           |                             |                        |                  |  |
|   | Year Long                                                                                           |                             |                        |                  |  |
|   | 23. English Language Arts - 23.05 English Language Arts (9-12),<br>Literature, American and British |                             |                        | 54               |  |
| Þ | American Lit - Sec                                                                                  | ction 006 (23.9510001)      |                        | 7                |  |
| P | American Lit - Sec                                                                                  | 5                           |                        |                  |  |
| P | American Literatu                                                                                   | 19                          |                        |                  |  |
| P | American Literatu                                                                                   | re/Composition - Section 01 | 1 (23.0510000)         | 23               |  |
|   | 23. English Langua<br>Literature, General                                                           | age Arts - 23.06 English La | nguage Arts, (9-12)    | 87               |  |
| P | Ninth Grade Litera                                                                                  | ature/and Composition - Se  | ction 002 (23.9610001) | 4                |  |
| P | Ninth Grade Litera                                                                                  | ature/and Composition - Se  | ction 003 (23.0610000) | 25               |  |
| P | Ninth Grade Litera                                                                                  | ature/and Composition - Sec | ction 003 (23.9610001) | <b></b>          |  |

For more information on viewing the schedule box by class period, see *Class Period Selection*.